# 埼玉全国舞踊コンクール 申込ガイド 2019 年版

ver1.01

この度は、当コンクールへのご出場をご検討くださりありがとうございます。 ガイドをご参考の上、お間違いないようお申込みください。本ガイドは改定する場合がございます。その場合、 ホームページにてご案内いたします。 申込方法は昨年度との大きな変更点はありませんが、モダン部門の群舞のみ出場者数増加に伴う注意点がご ざいます。(P4参照)

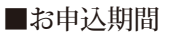

埼玉県舞踊協会

2019年4月11日(木) 12:00~4月20日(土) 16:00

※但し、各カテゴリーとも定員に達した時点で受付終了とさせていただきます。お申込みはお早めにお願いします。 ■お申込手順

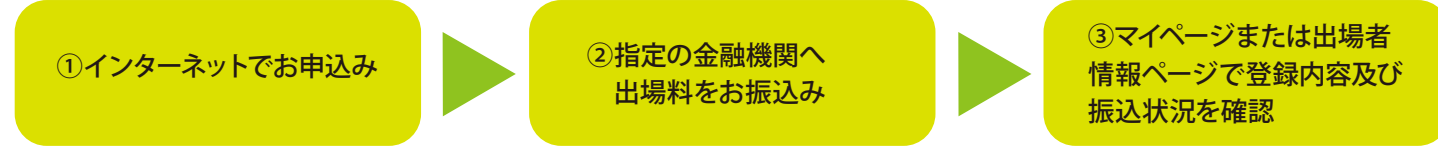

①インターネットからのお申込み

下記の2種類の申込方法がございます。マイページからのお申込みを推奨しています。

マイページから申し込む

氏名・住所等は流用されますので申込がスピーディ。 予選、決選の順位表示の有無を選択できます。 この結果は、今後もずっとマイページ内で確認 することができます。

②出場料のお振込方法(詳細は P11参照)

●個人で振り込む方法と、団体で一括して振り込む方法があります。

●出場料のお振込みは、申込日を含めて金融機関の3営業日以内にお願いいたします。期限を過ぎますと、お申込みが無効になる場合が ございます。

●指定の振込用紙はありません。各金融機関に用意されている用紙、またはATMをご利用ください。

●振込の際、個人振込の場合は申込番号を、団体一括振込の場合は団体コードをご記入ください。P11参照。

●振込手数料は、振込者負担でお願いします。

●入金の確認までは、1週間程度かかる可能性があります。振込口座については、申込完了メールまたはマイページに記載されます。 ※出場料申込・振込を誤って2回してしまった場合は、必ず埼玉県舞踊協会までご連絡ください。

#### メールの迷惑メールフィルタにご注意ください

申込完了などのご連絡は全てメールで届きますが、迷惑メールとして処理されてしまうこともありま す。特に携帯電話やスマホなどのキャリアの場合、その傾向が強くなっています。それらのメール が届かない場合でも、マイページをお持ちであれば、必要な事項が全てマイページ内に記載されま すので、そちらでご確認ください。マイページのない方は、埼玉県舞踊協会にお問合せください。

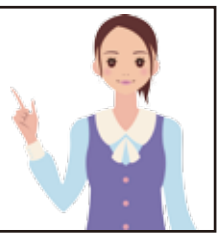

※本ガイドで説明に使用している画面は、開発中のもので実際とは若干異なる場合がございます。 また紙面の都合上、注意事項などをカットしておりますので、予めご了承ください。

お申込みください。

目次マイページからコンクール出場を申し込むP2 ~ P5マイページを作成するP6 ~ P7マイページを作らずにコンクール出場を申し込むP8 ~ P10出場料のお振り込み方法P11創作舞踊部門についての注意事項P12

マイページを作らず申込む

順位表示の有無を選択することができません。

申込後の変更はできませんので、順位を知りたい

方は必ず、マイページを作成して、マイページから

### マイページからコンクール出場を申し込む①

すでにマイページをお持ちの方は、こちらからご覧ください。マイページの取得方法はP6をご覧ください。 マイページを作らずにお申込みをされる方はP9からご覧ください。

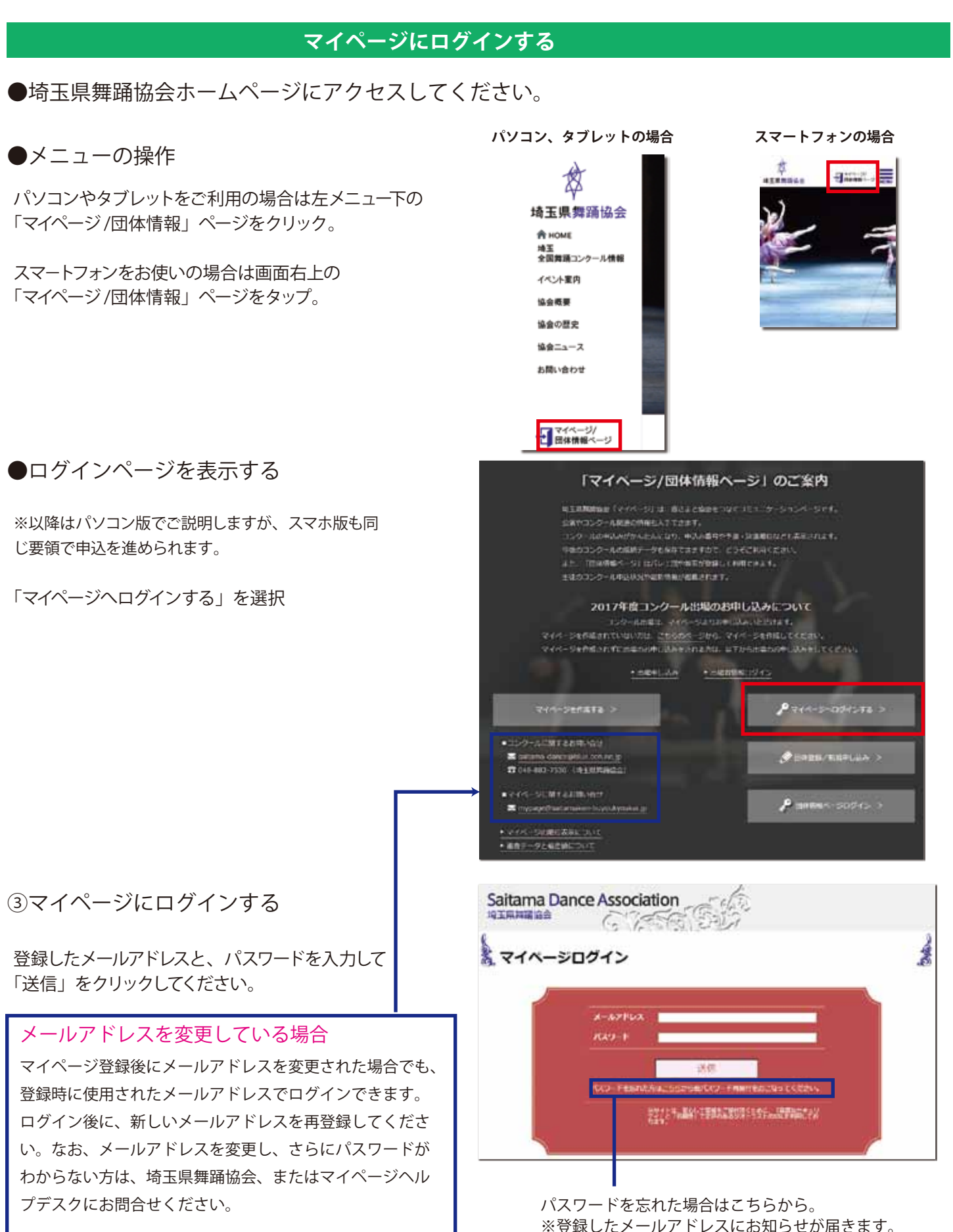

-2-

# マイページからコンクール出場を申し込む②

#### 出場する部門の選択

①新規出場申込をクリック。

マイページ下部にある「新規出場申込」をクリック。

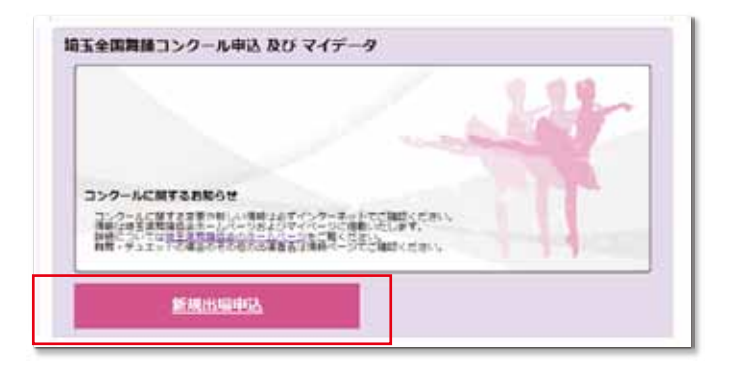

※このボタンは申込期間中のみ表示されます。

2出場するカテゴリーを選択。

該当する出場カテゴリーをクリックしてください。 年齢等が異なるカテゴリーには、お申込みできません。

| (現在) 在下していない方は下記の<br>か。クラシックパレエ目 | が中に始出するお付いて集してくださ             | 6.                                  |
|----------------------------------|-------------------------------|-------------------------------------|
| VD/0088199319104                 | SETERUNATELE CERN             |                                     |
| フラシック1回<br>(式人)<br>画版3年以上        | クラシック<br>シュニア1년-<br>中学2年~直後2年 | 23597215<br>(258)<br>\$\$4\$~\$\$15 |
| モダンダンス部門                         | テキげんがだざ注意ください。                |                                     |
| 1000100<br>(ULA)<br>REFERE       | モダン<br>ジュニア州<br>中年1年~田校3年     | モダン2部<br>(死軍)<br>小学1年~小平6年          |
| 0- autoarts                      |                               |                                     |
| LOW!                             |                               |                                     |

#### 出場制限

※「クラシックバレエ部門」パ・ド・ドウの参加はできません。ヴァリエーションのみとしてコーダはなしとします。
 ※同一部門で過去に第1位を受賞した方は出場できません。
 ※「モダンダンス部門」ソロ・デュエット・群舞(3~20名以内)いずれでもよい。ソロ、デュエット出場者は1回のみとします(群舞には出られません)。群舞での出場回数は2回以内。また同一部門で過去に第1位を受賞した方は出場できません。
 ※クラシック部門、モダンダンス部門の双方に同一者が出場することはできます。
 ※「創作舞踊部門」で過去に第1位を受賞した方は、創作舞踊部門に出品できません。

# マイページからコンクール出場を申し込む③

|                                                                                                    | 内容の記入                                                                                                    |                         |                                                                 |                                         |
|----------------------------------------------------------------------------------------------------|----------------------------------------------------------------------------------------------------|-------------------------|-----------------------------------------------------------------|-----------------------------------------|
| 氏名、住所、生年月日等は、マイページに登録されてい<br>るデータが自動的に流用されます。                                                                                                    | Saitama Dance Ass                                                                                                    | ociation                | 540                                                             |                                         |
| 方か一、テータか間違つている場合は、マイペーンの万<br>の情報を修正してから、お申込みください。                                                                                                    | 第52回埼玉全国舞                                                                                                    | 踊コンクール                  | 2019 出場                                                         | <b>雪登録</b>                              |
|                                                                                                    | い王の入力2大十ムら入力し、運営す                                                                                                    | ゆンモクリックしてくさ             | 5 <b>8</b> 4%                                                   |                                         |
|                                                                                                    | *1050AD365CAUC211                                                                                                    |                         |                                                                 |                                         |
|                                                                                                    | ANTONY                                                                                                    | 055909327               | 御(2002年4月2日~2006年                                               | [4月1日生まれ)                               |
| 順位表示の希望は後から変更できませんので ――――<br>ご注意ください                                                                                                    | #CA34#+                                                                                                    |                         | 1010年、10日前日と10月ます<br>第二章字系統(日本100月):<br>本文人。<br>1000円) - 第四章の不満 | нанихсовы                               |
|                                                                                                    | 2:68                                                                                                    | ****                    |                                                                 |                                         |
| ※今年度はクラシックジュニア部門、クラシック2部部門も                                                                                                    | お希腊(カタカナ)                                                                                                    | サイタマハナコ                 |                                                                 |                                         |
| 予選日は「日のみぐ90℃、布室日の選択はでさません。                                                                                                    | 88                                                                                                    | 212                     |                                                                 |                                         |
|                                                                                                    | <b>生年月日</b>                                                                                                    | 2003年10月27日             |                                                                 |                                         |
| ※創作舞踊部門及びモダンダンス1部の出場者で、プログラム                                                                                                    | A NEWE                                                                                                    | 337-0016                |                                                                 |                                         |
| 記載名をクルーノ名等にしたい方は下記の項目に人力してくた                                                                                                    | #16/10                                                                                                    | AEA                     |                                                                 |                                         |
| 他の部門ではこの項目は表示されません。                                                                                                    | en.1157. 1612                                                                                                    | a contract the          | -                                                               |                                         |
| 70/34/00/85                                                                                                    | POSISE MEMO                                                                                                    |                         |                                                                 |                                         |
| デジュントレージョンを見ていたない、ウルージョンとを見いていた事件目がある年前に立入                                                                                                    | 0.0461                                                                                                    | -                       |                                                                 |                                         |
| 7077Avenue History The Total Andrew Contract Contract Con | FAX                                                                                                    |                         |                                                                 |                                         |
|                                                                                                    | x-1.7F62                                                                                                    |                         |                                                                 |                                         |
|                                                                                                    | 1009-1-                                                                                                    | 100                     |                                                                 |                                         |
|                                                                                                    | 製造物語主メールアドレス                                                                                                    |                         |                                                                 |                                         |
|                                                                                                    |                                                                                                    |                         |                                                                 |                                         |
|                                                                                                    | 題名、指導督、面信哲                                                                                                    | 離らはリストより表               | 保いてくざさい。                                                        |                                         |
| ※題名等の変更は 5 月 20 日(月)16:00 までできます。<br>クラシック部門はプルダウンメニューから選択してください。                                                                                                    | 86.<br>850882255                                                                                                    | · 夢らりスト<br>その他の趣ら       | RETAR                                                           | *                                       |
| モダンダンス部門はご入力ください。                                                                                                    |                                                                                                    |                         |                                                                 |                                         |
| 英字や当て字などで特にプログラムで読み方を明確にしたい                                                                                                    | 10月11日 10月10日 10月10日 10月11日 10月11010000000000 | **                      | **                                                              |                                         |
| 場合は ( ) C読みかなをいれてくたさい。<br>例:未来(あした)の風                                                                                                    | 5852                                                                                                    |                         | 6                                                               |                                         |
|                                                                                                    | 10日日 2 (カナ)                                                                                                    | **                      | 244                                                             |                                         |
|                                                                                                    | E-FE                                                                                                    |                         | 6                                                               |                                         |
| 侍舞、アユエットの場合は「豆球する」に     チェックをつけて 他の出場老情報を入力」てください                                                                                                    | 540T (2)1)                                                                                                    | 107                     | 184                                                             |                                         |
| ※お申し込み後の人数の変更はできません。                                                                                                    |                                                                                                    |                         |                                                                 |                                         |
|                                                                                                    | デュエットの場合 その他の出り                                                                                                    | 18                      |                                                                 |                                         |
| ※今年度のモダンダンス部門は20名まで出場できます                                                                                                    | 記憶開2+ (作用する + 作用),(25)                                                                                                    | 11                      | 6                                                               |                                         |
| 入力できたかった出場者の氏名と生在日日は別途メール                                                                                                    | 記録(1) (カナ) *                                                                                                    | 64                      | ( <del>1</del> <del>1</del> 1                                   |                                         |
| にて埼玉県舞踊協会事務局までご連絡ください。                                                                                                    | 1年月日+                                                                                                    | 20 A                    | A B                                                             |                                         |
| (saitama-dance@blue.ocn.ne.jp)                                                                                                    | 回体情報 及び 出場料お支払い方言                                                                                                    | Riller                  |                                                                 |                                         |
| ※協会ホームページにメールの書き方例をご案内して                                                                                                    |                                                                                                    | 所属団体の情報を以<br>*団体の一下について | 予約3つから通知し、必要事<br>には所属語様に言葉ねください                                 | 業を入力してください。                             |
|                                                                                                    | 22.443538 •                                                                                                    | 08058867<br>083-160     | GALLET PLAN                                                     |                                         |
| 該ヨ9 る欄にナエックを入れてくたさい。     「     団体コードは所属する団体にお問合せください                                                                                                    |                                                                                                    | DPJ-HSD                 | (0):/42214()                                                    |                                         |
| Aで始まる5~6桁のコードになります。                                                                                                    |                                                                                                    | コンクールの出現日               | の方実長い方法を以下の2つ                                                   | から来行してくただい。                             |
| 「団体コードなし」を選択すると下記のような所属団体の情報<br>記入する欄が表示されますので、ご記入ください。                                                                                                    | をお外職の方法・                                                                                                    | - (@X.687 . @a<br>#1.   | - 作人力を進みした場合にの                                                  | <ul> <li>Decamental parts ca</li> </ul> |
| A TIQ TOMAT I TIGA A MARIA BANATAN (JANA                                                                                                    |                                                                                                    |                         |                                                                 | 確認護識へ進む                                 |
|                                                                                                    |                                                                                                    |                         |                                                                 |                                         |
| and the second second s | 体によっては出場料等を                                                                                                    | 団体で一括し                  | ר<br>זאג                                                        |                                         |
|                                                                                                    | 設む場合もあります。                                                                                                    | ださい                     | こちら                                                             | 5をクリックすると                               |
| *************************************                                                                                                    | ヲ刖に別周凹沿にご唯認く)                                                                                                    | r こ さ い 'o              | 確認可                                                             | 面が表示されます                                |
| Anno Statement Alexandria (                                                                                                    |                                                                                                    |                         |                                                                 |                                         |

### マイページからコンクール出場を申し込む④

#### 確認画面の操作

登録内容の確認画面が表示されます。 修正する場合は、「戻る」を選択してください。 問題がなければ、「登録する」を選択してください。

登録完了画面が表示されます。 この画面には、「問合番号」が記載されています。 マイページからお申込みの場合は、下記の方法で申込 状況を照会できますが、念のためメモをしてください。

| BB |     | . 00 | DE |
|----|-----|------|----|
|    | 百金万 | : 00 | 25 |

●マイページ内の表示

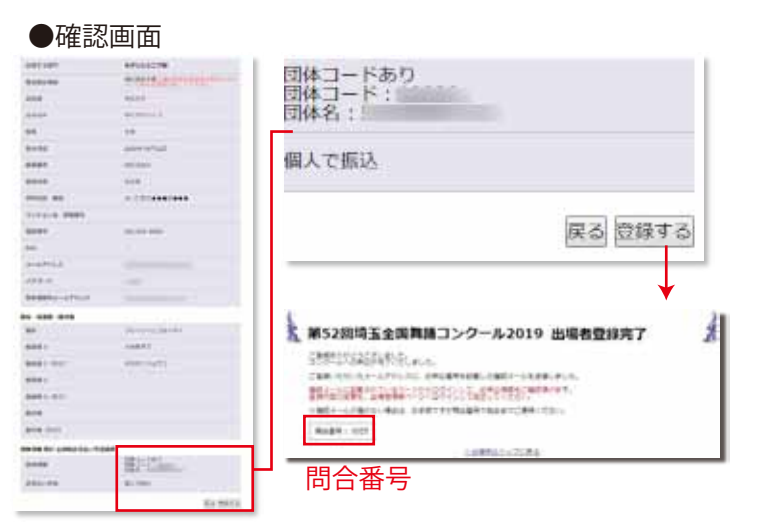

### 申込後の照会方法

申込が完了すると申込受付メールが届きます。 また、マイページ内に受付状況が表示されます。 お振込み金融機関は、どちらにも表示されますので、 万が一メールが届かなくても問題はありません。

#### ●申込受付メール

第52回埼玉全国舞踊コンクール2019 への出場申込みを受付けました。 出場料等のお振込確認をもちまして、申込完了となります。

#### ■申込内容

= - 2013 申込番号:[20024] 出場部門:シラシックジュニア部 タイトル:シルヴィアの Va 出場者人数:1 順位表示の有無:有 出場料・順位表示料の合計金額:16,000円 振込方法:個人

■お振込方法(3 営業日内にお振込ください) 振込先:埼玉りそな銀行 北浦和支店 普通 4134833

| 「申込番号」 | は出場者情報ページのログインの際に必要になります。 |
|--------|---------------------------|
|        |                           |

創作舞踊部門とモダンダンス1部出場者で、プログラム記載名を入力された場合、 その名称が表示されプログラムにも記載されます。入力がない場合右記のように 表示され、プログラムにはマイページに使用されている氏名が記載されます。

出場料及び順位表示料振込状況は、埼玉県舞踊協会の確認が終わると 「済」に変わります。必ずご確認ください。確認まで1週間ほどかかる場合 がございますので、ご了承ください。

出場順が確定されるまで表示されません。6月上旬予定・

申込手順は以上となりますが、出場料等の振込確認を持ちまして、 お申込みが完了となります。

| 題名、住所等を変更したい場合                  |
|---------------------------------|
| ①マイページ内にある「出場者情報ページ」をクリックします。   |
| ②申込番号とパスワードでログインします。            |
| ③「内容を変更する」ボタンをクリックして変更してください。   |
| ④最後に確認画面で確認し「登録する」をクリックします。     |
| ※住所等の流用情報はマイページのデータを先に修正してください。 |
| ※題名の変更は5月20日(月)16:00までとなります。    |

| 申込番号           | 40013     |
|----------------|-----------|
| 部門             | モダン1部     |
| 題名             | アンドロメダ病原体 |
| プログラム<br>への掲載名 | マイページと同じ  |
| 出場料            | 18,000    |
| 出場料<br>振込状況    | 未         |
| 出場日            | /         |
| 出場番号           | 0         |
| 順位表示           | 無         |
| 順位表示料<br>振込状況  |           |

| 11 | An an an an an an an an an an an an an an                                                                                                    | ed-9     | ALARAGE C |
|----|----------------------------------------------------------------------------------------------------|----------|-----------|
| 5  | 24.98                                                                                                    |          | RAIDPH    |
|    |                                                                                                    |          |           |
|    |                                                                                                    |          |           |
|    |                                                                                                    | 1004-14  |           |
| A  |                                                                                                    |          |           |
| -  |                                                                                                    |          |           |
|    |                                                                                                    | where a  |           |
|    | and the second second se | 17+++27m |           |
| -  |                                                                                                    | 4m       |           |
|    | -                                                                                                    |          |           |
|    |                                                                                                    | #11      |           |

### マイページを作成する①

マイページでは、コンクールに関する情報をいち早くキャッチできます。 また、希望者は毎年のコンクールの順位なども表示できるほか、出場申込もスピーディになります。

マイページを作成する手順 ●埼玉県舞踊協会ホームページにアクセスしてください。 パソコン、タブレットの場合 スマートフォンの場合 ●メニューの操作 -パソコンやタブレットをご利用の場合は左メニュー下の 「マイページ/団体情報」ページをクリック。 埼玉県舞踊協会 A HOME 埼玉 全国舞踊コンクール情報 スマートフォンをお使いの場合は画面右上の イベント案内 「マイページ/団体情報」ページをタップ。 協会概要 協会の歴史 協会ニュース お聞い合わせ マイページ/ 日体情報ページ 「マイページ/団体情報ページ」のご案内 HERRorae (ent-site deschaensenten b-shok-site) TROCCO-ADEMY-SENETISFET COCCERCENT AL. TERMES-SIEGULETERICALE. 主法のコンクール中止はおいない時期が簡単されます。 2017年度コンクール出場のお申し込みについて 199-1881, ere-situe da. Eritet. 244-26688000000, <u>2008-20</u>60, 244-26688600000, 244-266800000000, abeconzhi, artistetio da. Useri 1990, 244 · SERVICEN · HERRICHTER P 211-2-001278 > COMPACTINITER PORT BREAK AND AND A Salarita datergitiki costetje
 O48-803-7536 (1918)0000 ■ 2-4-5-5EMT & EBL HID 🔑 annas sodas 🤉 「マイページ」と「出場者情報ページ」 ・ レイバーちが建たる時について
 ・ 薬剤データと私営時について マイページは通年使用できるページです。 Saitama Dance Association Q工用料理 6会 👗 マイページログイン X-10710X (3) 一天何 パスワードを忘れた場合はこちらから。

1

●マイページを作成する。 マイページへログインする。

※以降はパソコン版でご説明しますが、スマホ版も同じ要領で操 作を進められます。

①マイページを新規作成する場合は 「マイページを作成する」をクリック。→P7へ

②作成済みのマイページにログインする場合は 「マイページへログインする」をクリック。

③メールアドレスとパスワードでログインします。

出場者情報ページは、コンクール期間のみ使用できる ページです。このためログイン方法が異なります。 マイページはメールアドレスとパスワード。 出場者情報ページは、申込番号とパスワードでログイ ンします。 マイページの設置は1人につき1つのメールアドレスが 必要になります。同じアドレスで、複数のマイページは 作成できません。また団体登録に使用されているアド レスも使用できません。過去に、姉妹で同じページを 使用されたケースがありますが、生年月日等が異なるこ とで、申込時にトラブルが起きました。1人につき1つ のマイページをご用意ください。

※登録したメールアドレスにお知らせが届います。

### マイページを作成する②

### マイページ 新規登録に入力する

# ①必要項目をご入力ください。 ★印の項目は必須項目となります。

●入力後「確認画面に進む」をクリックします。

②確認画面で入力内容を確認してください。

●修正があれば「戻る」をクリックします。
 ●問題がなければ「登録をクリックします。

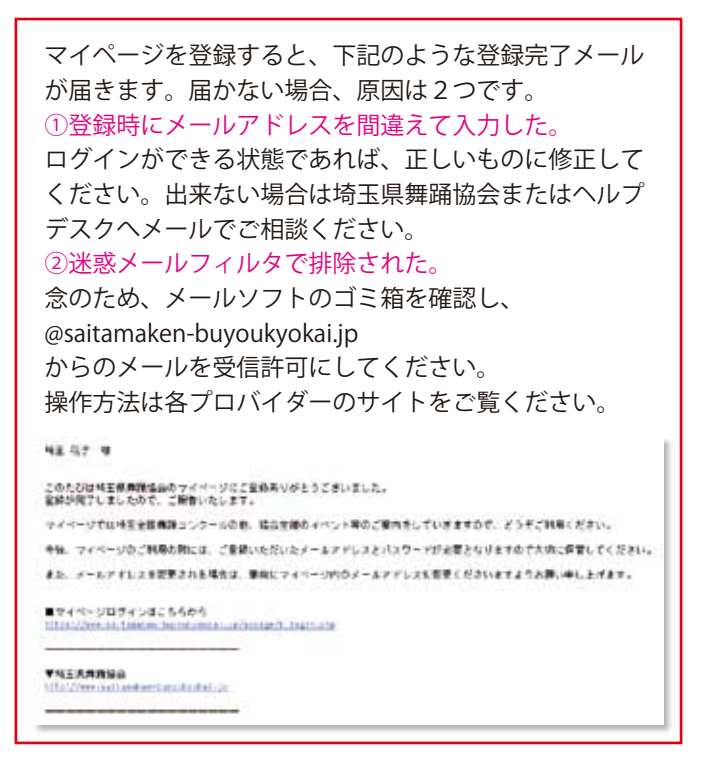

| マイページ 新規登<br>暗論論な経ら続きまで <sup>の</sup>    | 録         | 1 |
|-----------------------------------------|-----------|---|
| 56#+)                                   | u (6 )    |   |
| じ名曲(カタカナ)+                              | - ter     |   |
| 14/00+                                  | 82 A A B  |   |
| 570                                     | -01 -01   |   |
| HORMON -                                |           |   |
| pilling +                               | #474147 · |   |
| umphiz. mitte                           |           | 1 |
| PREE ACCCC                              |           | 1 |
| 111.11.11.11.11.11.11.11.11.11.11.11.11 | 1         |   |
| AX .                                    |           |   |
| R-BPFLIXA                               |           |   |
| 4-4.9下1-3(補出)+                          |           |   |
| 129-F.                                  |           |   |
| CA12-F(HIII)+                           |           |   |
| 6自連線先メールアドレス+                           |           |   |
| RD/目標をメールアドレス(単四)・                      |           |   |
| NEEDING .                               |           |   |

| egatudioemuse.com<br>8<br>Inti-doemuse.com |
|--------------------------------------------|
| egatudioemuse.com<br>5<br>Istudioemuse.com |
| e@atudioemuse.com<br>5<br>stjudioemuse.com |
| egatudicemuse.com                          |
| e@atudicemuse.com                          |
|                                            |
|                                            |
| 1000 0000                                  |
| 5                                          |
| **#.30#!*                                  |
|                                            |
| 816                                        |
|                                            |
| #10A2D                                     |
| 77/0/3                                     |
|                                            |

※コンクールの出場お申込みは、マイページに ログインして、そちらからお願いします。→P3

# マイページは作らずに、コンクールに申込む①

マイページを作らないでコンクールへの出場申込を行う手順を説明します。 この場合、順位表示の選択とプログラム記載名の入力(創作舞踊部門、モダンダンス1部のみ)はできませんので、ご注意ください。

出場者申込ページを表示する

●埼玉県舞踊協会ホームページにアクセスしてください。

パソコンやタブレットをご利用の場合は左メニュー下の 「マイページ/団体情報ページ」をクリック。

スマートフォンをお使いの場合は画面右上の 「マイページ /団体情報ページ」をタップ。

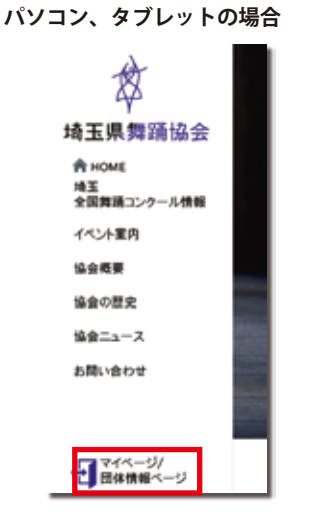

スマートフォンの場合

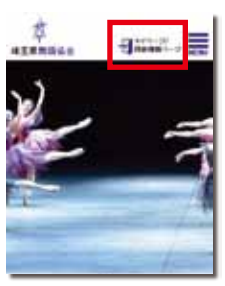

| ●出場を申し込む         |
|------------------|
| 出場者情報ページにログインする。 |

※以降はパソコン版でご説明しますが、スマホ版も同 じ要領でお申込を進められます。

- ①出場を申し込む場合は 「出場申し込み」をクリック。→P9へ進む
- ②出場申し込み後、内容を確認する場合は 「出場者情報ログイン」をクリック。

③申込番号とパスワードでログインします。

③出場者情報ページにログインする

申込番号とパスワードを入力して「送信」 をクリックしてくだ さい。

申込番号は、出場申し込み後に埼玉県舞踊協会から届くメー ルに記載されています。

第52回埼玉全国舞踊コンクール2019 への出場申込みを受付けました。 出場料等のお振込確認をもちまして、申込完了となります。

■申込内容 申込番号:[20024] 出場部門:クラシックジュニア部 タイトル:シルヴィアのVa 出場者人数:1

枆

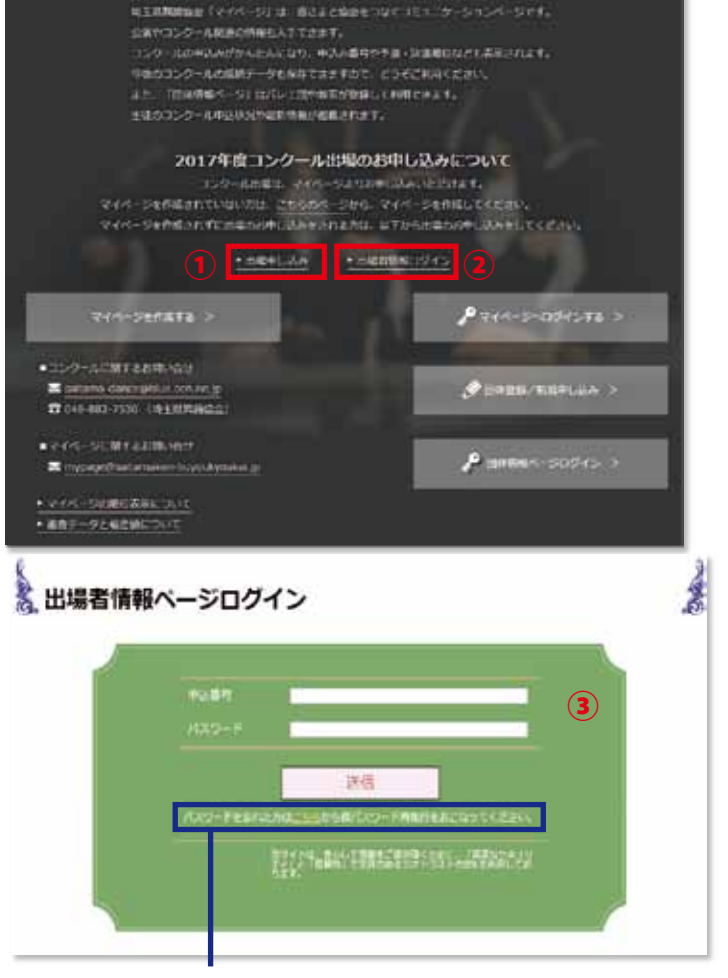

「マイページ/団体情報ページ」のご案内

パスワードを忘れた場合はこちらから。 ※登録したメールアドレスにお知らせが届います。

# マイページは作らずに、コンクールに申込む②

### 出場する部門の選択

ċ.

#### ①出場するカテゴリーを選択します。

| ·····································         |                                |   |
|-----------------------------------------------|--------------------------------|---|
| EL TRUTICUMUTENTECHATERMULE.TITZ              | 55                             |   |
| NOTERBREAK FORESTEREGATERS (ER.)              | _                              | - |
| 2559218<br> MAI<br>BRIELL 93592<br> WAI       | 7959778<br>(98)                |   |
| 09>9>328M                                     |                                |   |
| ***************************************       |                                |   |
| HARRY ALT ALT ALT ALT ALT ALT ALT ALT ALT ALT | 0717-0761<br>(NIII)<br>192-211 |   |
| ¢- emetra                                     |                                |   |
|                                               |                                |   |

#### ②出場登録画面に必要事項を入力してください。

BERTHER STREET, CO.

| ノ山物メるハノコン(と広八しよメ。                                                                                                    | 第52回词玉全国舞蹈                                                                                                    | <b>涌コンクール2019 出場者登録</b>                                                            |
|----------------------------------------------------------------------------------------------------|----------------------------------------------------------------------------------------------------|------------------------------------------------------------------------------------|
| オンナス山垣が明ちらしいらしてください                                                                                                    | は下の入力フォームに入力し、触読おり<br>・引きの課題はらずご入力ください。                                                                         | タンをクリックしてください。                                                                     |
| 必ヨ9 る山場部にをクリックしてください。                                                                                                    | 出场教情解                                                                                                    |                                                                                    |
| 手齢等が異なる場合、お甲込みができません。                                                                                                    | merown                                                                                                    | モダンシュニア制                                                                           |
|                                                                                                    |                                                                                                    | 4 6                                                                                |
| 出場・出島申込                                                                                                    | 216.M(717)+                                                                                                    | 24                                                                                 |
| ● 出生、生きしていない方法でありませんがありませんだおいていてきい。<br>ポックラインタングにしておいた。                                                                       | 24811.                                                                                                    |                                                                                    |
| NOTORE FOLDER TERELOTIES ( ED.)                                                                                               |                                                                                                    | +51 R1                                                                             |
| クラシック1日 - 25シック - クランック3日 -                                                                                                   | minute a                                                                                                    |                                                                                    |
| RR34812 0928~RR29 0948~0919                                                                                                   | start.                                                                                                    |                                                                                    |
|                                                                                                    | ANALY Pro-                                                                                                    |                                                                                    |
|                                                                                                    | and a second                                                                                                    |                                                                                    |
| Editin V Edit                                                                                                    | ANNUAL WEAK                                                                                                    |                                                                                    |
| (RA) S1278 (RB)                                                                                                    | 1489.                                                                                                    |                                                                                    |
| HEART A ALIC-METE OATE-GADE                                                                                                   | FAX                                                                                                    |                                                                                    |
|                                                                                                    | X-#7FLX•                                                                                                    |                                                                                    |
| mana y                                                                                                    | x-&7FL3(000)+                                                                                                   | 教育的、在学校と当時年20月5日3日、1977年1月9日                                                       |
| 四番目は耳目を見上                                                                                                    | /009-Fe                                                                                                    |                                                                                    |
|                                                                                                    | /CAV3-F(BER)+                                                                                                   |                                                                                    |
| (創作舞踊部門とモダンダンス1部に出場の方で、プログラム記載名を                                                                                              | 単原連用先メールフドレス・                                                                                                   |                                                                                    |
| ブループ名等にしたい場合は、必ずマイページからお申込みください。                                                                                              | NRHRR/-A2162(HID)+                                                                                              |                                                                                    |
| <割作舞踊部門については P12 もご覚く たさい。                                                                                                    | 超名・推導者・振行者                                                                                                    |                                                                                    |
| 出提登録両面に必要専項を入力してください                                                                                                    | 86.                                                                                                    | 他的な話人の場合(12-0) でガナを用用してください。<br>例:手来(あした) (36. 1gor (リーニム)                         |
| 山物豆球画面に必要事項を八方してくれてい。                                                                                                    |                                                                                                    |                                                                                    |
| ※題名の変更は5月20日(月)16:00までできます。                                                                                                   | Martin 1                                                                                                    | a a                                                                                |
| フラシック部門はブルダウンメニューから選択してください。                                                                                                  | www.i.(d7)                                                                                                    | ET. 34                                                                             |
| こタンタンス部門はご人力ください。                                                                                                    | 348.2                                                                                                    | a .                                                                                |
| や子や当く子なとぐ特にノロクラムで読み万を明確にしたい                                                                                                   | 新符名 2 (5) 73                                                                                                    | 114 ×4                                                                             |
| 易合は( ) ぐ読みかなをいれてくたさい。<br>副・キャ(キーキ)の同                                                                                          | Berti                                                                                                    | a 6                                                                                |
| <b>川・木米(のした)</b> の風                                                                                                    | - 新村営(カナ)                                                                                                    | 24 X1                                                                              |
|                                                                                                    | 群島の場合 その他の出場者                                                                                                   |                                                                                    |
| 毎 デュエットの提会け「登録する」に                                                                                                    | BURKIN THEFS ATTRACT                                                                                            | a 6                                                                                |
| 愛、ノユエノトの物口は「豆ぷりる」に<br>ェックをつけて 他の出想老悟却を入力してください                                                                                | RNUE2 (5+) +                                                                                                    | 21 21                                                                              |
| お申し込み後の人数の変更はできません。                                                                                                    | 14/10+                                                                                                    | DB = 7 =                                                                           |
|                                                                                                    | BARRY (PPP) +                                                                                                   | PM                                                                                 |
|                                                                                                    | BADDI-                                                                                                    |                                                                                    |
|                                                                                                    | LANNA MARK MARKING                                                                                              |                                                                                    |
|                                                                                                    | HARTS DURING STRUCK                                                                                             | e (0                                                                               |
|                                                                                                    | WEE+ (07) •                                                                                                    | er, (prd. )                                                                        |
|                                                                                                    | \$470.                                                                                                    |                                                                                    |
|                                                                                                    | MERS+ SEPT6+BPLQU                                                                                               | e  6                                                                               |
|                                                                                                    | 10年代3 (カナ) ・                                                                                                    | 64. ×4.                                                                            |
|                                                                                                    | 2600+                                                                                                    | 8 <b>2 8</b> 8 11                                                                  |
|                                                                                                    | 開体機能 及び 密場料約支払い方法                                                                                               | 18                                                                                 |
| ないナフ畑にイー・ムケナコとマノジン・                                                                                                    |                                                                                                    | NETROBUELTの3つから意味」 と声音またわしてくたかい                                                    |
| &当りる欄にナエックを入れてくたさい。<br>                                                                                                    |                                                                                                    |                                                                                    |
| 山谷コートは所属りる回径にお向合せくたさい。                                                                                                    | indiana.                                                                                                    | 240-140                                                                            |
| ヽ (タロよる) ~ 0 MJのコートになりまり。<br>団体コードたし」を選択すると下記のトスた所屋田体の桂起た                                                                     |                                                                                                    | 2#3-111 (#1A1234)                                                                  |
| 凹(Pin 」なし」で迭れすると下記のような川周凹(Pin)情報を<br>Fl する欄が表示されますので、ご記しください                                                                  |                                                                                                    | Gentral                                                                            |
| ロ人する欄が衣小されますので、こ記人へださい。                                                                                                    | 8884-708-                                                                                                    | 10-0-LOSSENDERSLORESTICSIONUMPLICSION<br>MARRIESSO-FADERILSENDER MET-MARTE<br>ET.  |
| Englisher (1980) and a basic acceptor.                                                                                        | A CONTRACTOR OF A CONTRACTOR OF A CONTRACTOR OF A CONTRACTOR OF A CONTRACTOR OF A CONTRACTOR OF A CONTRACTOR OF | CALLER A RANKES                                                                    |
| erg Next Paul earth a head feiliges<br>Next<br>Here Records                                                                   |                                                                                                    | ·霍山市總法 贾母一弟编品                                                                      |
| Ing Net 7 Stor, Capita, School And Stor<br>Net-<br>Andrea Research And Stor<br>Net Research And Stor<br>Net Research And Stor |                                                                                                    | (4)(前前へ)(4)(前前へ)(4)(前前へ)(4)(前前へ)(4)(前前へ)(4)(1)(1)(1)(1)(1)(1)(1)(1)(1)(1)(1)(1)(1) |

振込む場合もあります。 事前に所属団体にご確認ください。

-9-

こちらをクリックすると 確認画面が表示されます。

# マイページは作らずに、コンクールに申込む③

### 確認画面の操作

-

\*\*\*\*

-

----

登録内容の確認画面が表示されます。 修正する場合は、「戻る」を選択してください。 問題がなければ、「登録する」を選択してください。

登録完了画面が表示されます。 この画面には、「問合番号」が記載されています。 必ずメモをとってください。

問合番号: 0025 ..... See.

#### ●問合番号はなぜ必要か。

なんらかの原因で下記の申込受付メールが受け取れないことがあ ります。この場合、お申込者は申込番号を知ることができません。 その際は埼玉県舞踊協会までお問合せいただくことになりますが、 照会手段として、上記の問合番号が必要になります。

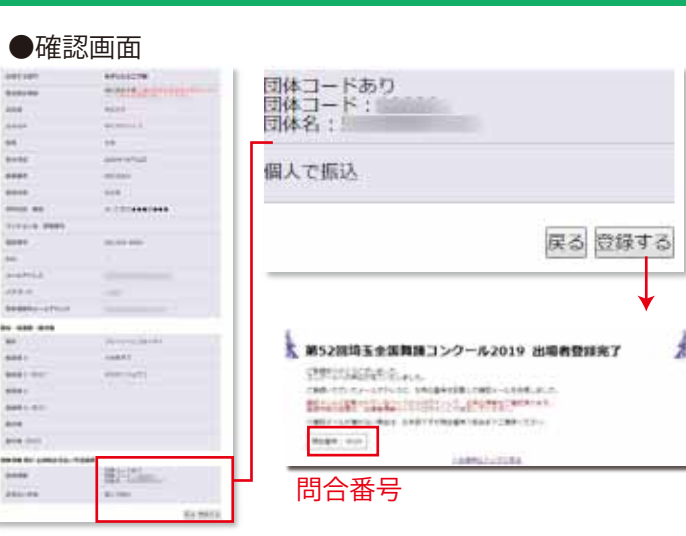

#### 申込後の照会方法

申込が完了すると申込受付メールが届きます。 このメール内に「申込番号」が記載されています。 出場者情報ページへのログインや、出場料のお振込み の際に必要になります。

#### ●申込受付メール

枆

第52回埼玉全国舞踊コンクール2019 への出場申込みを受付けました。 出場料等のお振込確認をもちまして、申込完了となります。

■申込内容 申込番号:[20024] 出場部門:クラシックジュニア部 タイトル:シルヴィアの Va 出場者人数:1

「入金確認」は埼玉玉県舞踊協会の確認が終わると「済」に変 わります。必ずご確認ください。確認まで1週間ほどかかる場合-がございますので、ご了承ください。 出場順が確定されるまで表示されません。6月上旬予定 -

P8の③の要領で「出場者情報ページ」にログインして 各種の事項を確認してください。

| R HH H H | 戦ページ     | *SABBRE |  |
|----------|----------|---------|--|
| ○基本情報    |          | 青山 杏奈福  |  |
|          |          |         |  |
| UCAL.    | 807278   |         |  |
| 7.640    | -        |         |  |
| *2.84    | \$0002   |         |  |
| 100440   | 0000002  |         |  |
| 104005   | 975-yout |         |  |
| 104.10   | t.       |         |  |
| 10 BM    | 2003     |         |  |
| 入会報道     | #3.±     |         |  |
| .5,80    |          |         |  |
| 山市田田     | u.       |         |  |

#### 申込手順は以上となりますが、出場料等の振込確認を持ちまして、お申込みが完了となります。

| 題名、住所等を変更したい場合                                          |                      | Данияния                    |       |  |
|---------------------------------------------------------|----------------------|-----------------------------|-------|--|
| ①「出場者情報ページ」にログインします。<br>③「内容を変更する」 ボタンをクリック」 て変更してください。 | () 8+98<br>(Notates) |                             | RADON |  |
| ③最後に確認画面で確認し「登録する」をクリックします。                             |                      | 20/00/10                    |       |  |
| ※題名等の変更は5月20日(月) 16:00までとなります。                          | -                    | 1000<br>1000<br>100+++==200 |       |  |
| ※部門、出場人数は変更できません。                                       |                      | 9<br>1961                   |       |  |

### 出場料等のお振込み方法

#### 個人で振り込む場合

#### 出場料 +順位表示料(希望者のみ)の合計額をお振込みください。

金額は申込受付メールやマイページまたは出場者情報ページで確認できます。

例:出場者情報ページの場合 順位表示料は1000円。 出場料は部門や出場者数に よって異なります。

| 内容を変更する |                 |  |  |  |
|---------|-----------------|--|--|--|
| 出場者情報   |                 |  |  |  |
| 順位表示    | 順位表示希望(料金1000円) |  |  |  |
| 入金確認    | 未入金             |  |  |  |
| 申込番号    | 10022           |  |  |  |
| 問合番号    | 0000022         |  |  |  |
| 出場部門    | クラシック1部         |  |  |  |
| 出場人数    | 1人              |  |  |  |
| 出場料     | 15000           |  |  |  |

●指定の振込用紙はありません。各金融機関に用意されている用紙、またはATMをご利用ください。

同姓同名などによる手違いを防止し、確認作業を円滑に進めるため、振込氏名の前に申込番号を必ず記載してください。 記載がない場合、入金確認ができず出場申し込みが無効になることもあります。

申込番号なしで振り込んだ、あるいは振込人が出場者名でない場合は、必ず埼玉県舞踊協会までメールがFAXでご連絡ください。

振込名義人例 10022 中込番号 出場者氏名(代表者)

振込名義人例(姉妹等で同時振込の場合)

10022 20302 サイタマハナコ

申込番号① 申込番号② 出場者氏名(代表者) ※入力できる範囲で

●出場料のお振込みは、<mark>申込日を含めて金融機関の3営業日以内</mark>にお願いいたします。期限を過ぎますと、お申込みが無効 になる場合がございます。

●振込手数料は、振込者負担でお願いします。

●入金の確認までは、1週間程度かかる可能性があります。振込口座については、申込完了メールまたはマイページに記載されます。

※出場料申込・振込を誤って2回してしまった場合は、必ず埼玉県舞踊協会までご連絡ください。

#### 団体で一括して支払う場合

●団体情報ページで出場者の団体一括振込総額を確認できます。

- ●団体一括振込の場合、振込名人の前に、団体コードが必要になります。
- ●振込期限等は個人と同様になります。

●詳しくは「申込ガイド団体編」をご覧ください。

振込名義人例

A00000 サイタマダンスアカデミー 団体コード 団体名

# 創作舞踊部門に出品される場合

### 創作舞踊部門の注意点

創作舞踊部門へのお申込みは、出品者のお名前で行ってください。

●他の部門と異なり、下記のような規定があります。

- 1. 出品者は高校生以上の方に限ります。
- 2. 作品は6分以内とします。
- 3. 出場者の人数に関わらず一律3万円の予選出場料となります。
- お申込みはマイページからでも、マイページなしでもお申込みできます。
   但し、順位表示を希望される場合、またプログラム記載名をグループやユニット名等にしたい場合は
   マイページからお申込ください。

#### 創作舞踊部門の申込方法

他部門と同様の方法でアクセスして、部門を選択してください。P2、またはP8参照

| 出場 - 出品申込                              |                                                                                                    |                                                            |
|----------------------------------------|----------------------------------------------------------------------------------------------------|------------------------------------------------------------|
| STAL APLICATION TRAFT                  | キに増加する時代にお果してくだけい。                                                                                                    | -                                                          |
|                                        |                                                                                                    |                                                            |
| #WORKBRIDEST + Pictors                 | ●で営業学校への同志連載く気汚い。                                                                                                    |                                                            |
| 7050710<br>(6.1)<br>803981             | クラシック<br>ジュニア的-<br>中型2年~高校2年<br>の型4年~中型3年                                                                                                    |                                                            |
|                                        |                                                                                                    |                                                            |
| *//00/00000000000000000000000000000000 | PEADTCASICEA                                                                                                    |                                                            |
| モダン1部<br>(成人)<br>用校卒業以上                | モダン<br>ジュニア形<br>年至1年~最初3年<br>小学1年~か96年                                                                                                    | ●マイページから申し込むと下記の欄が追加されます。<br>どちらかをご希望の方は必ずマイページからお申込みください。 |
| -0- 107873                             |                                                                                                    |                                                            |
| ainau y                                |                                                                                                    | ①順位の表示の選択                                                  |
| INTERING STATE                         |                                                                                                    | コンクール心理信を知りたい方は発展となります。                                    |
|                                        |                                                                                                    | で用意の場所は「「活動業別希望(M計1000円))を提出してくたかい。<br>単し体の変更にできません。       |
|                                        |                                                                                                    | (副總位表示希望(科金1000円)) 補恤素示不要                                  |
| •                                      |                                                                                                    |                                                            |
|                                        |                                                                                                    |                                                            |
| 212 (B/T) 1946                         | and the set of the second of the second set                                                                                                    | ②プログラムに記載するグループタ笙の入力                                       |
| 1.417 2.077                            | and states and some an instance and                                                                                                    |                                                            |
| 2.5.00 ×                               |                                                                                                    | プログラムへの掲載名                                                 |
| FURN 273 1+                            | 24                                                                                                    | されたこと違うお客範、グループ客などをプログラムに連載無量される場合はこう。                     |
| 24/10+                                 |                                                                                                    | プログラムへの開発者 ほど言葉想にはスペースを入力してください。                           |
| 128+                                   | 28.22                                                                                                    |                                                            |
| P401-                                  |                                                                                                    |                                                            |
| \$1008×                                | santszt.*                                                                                                    |                                                            |
| 66/6/2. 100+                           | RC M                                                                                                    |                                                            |
| TOYIO4 \$5885                          | THE DECEMBER OF THE DECEMBER OF THE DECEMBER O |                                                            |
| 82811                                  |                                                                                                    |                                                            |
| 154                                    | /()                                                                                                    | ※題名等の変更は5月20日(月) 16: 00までとなります。                            |
| X-4.791-34                             | 11                                                                                                    |                                                            |
| A-APPLAIRED.                           | 1                                                                                                    | 出演者等の氏名の記入は創作舞踊部門特有事項です。                                   |
| 100-8+                                 | 1                                                                                                    |                                                            |
| 10x9-9(M20+                            | 1                                                                                                    | 姓と名の間に入へ一人を入れて、「名ごとに以行してくたさい。                              |
| EDBELT-AFFG.3.                         |                                                                                                    | プログラムに記載されます。                                              |
| E2885-6715-2820+                       | air an an an an an an an an an an an an an                                                                                                    | 由込まで白身が出演される提合さ、 アちらに 入力し アイギャッ                            |
| Contractor and                         |                                                                                                    | 〒2010日2月20日度C11270日で、こうつに八月してたとい。                          |
| 86 IS#72#3                             |                                                                                                    |                                                            |
| : #14                                  |                                                                                                    | 出場予定者名★                                                    |
| SEPTER-                                | · TEPTRACTURATION                                                                                                    | 姓と名の間にはスペースを入力してく たさい。 1名ごとに改行してください。 増超 加奈                |
|                                        | ataa-at                                                                                                    | ー<br>※その他の確認方法等は他の部門と共通の操作となりますので                          |
|                                        |                                                                                                    | P2~10をご参照ください。お振込みについてはP11参照。                              |